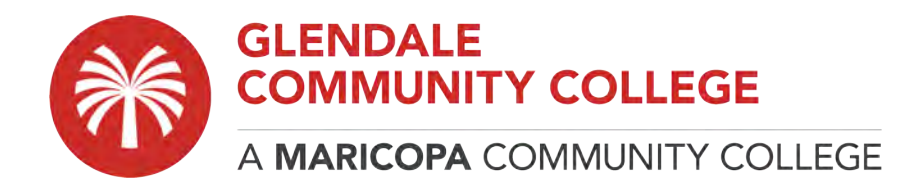

## How to Install and configure the GCC Student VPN

To connect to the VPN, you will need to download and install the SoftetherVPN client.

## Download and installing the SoftetherVPN client

- 1. Download the **SoftetherVPN** client by navigating to: https://download.cnet.com/SoftEther-VPN-Client/3000-7240\_4-75886064.html
- 2. Click DOWNLOAD NOW button.

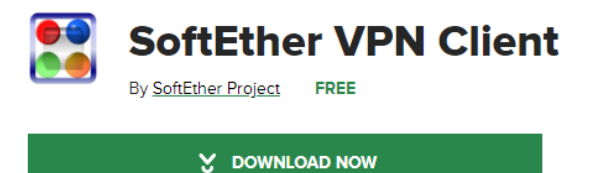

- 3. When the file download is completed, open the file to run.
- 4. When the installer opens, please work through the prompts by clicking **Next** until you get to the **Finish** button.

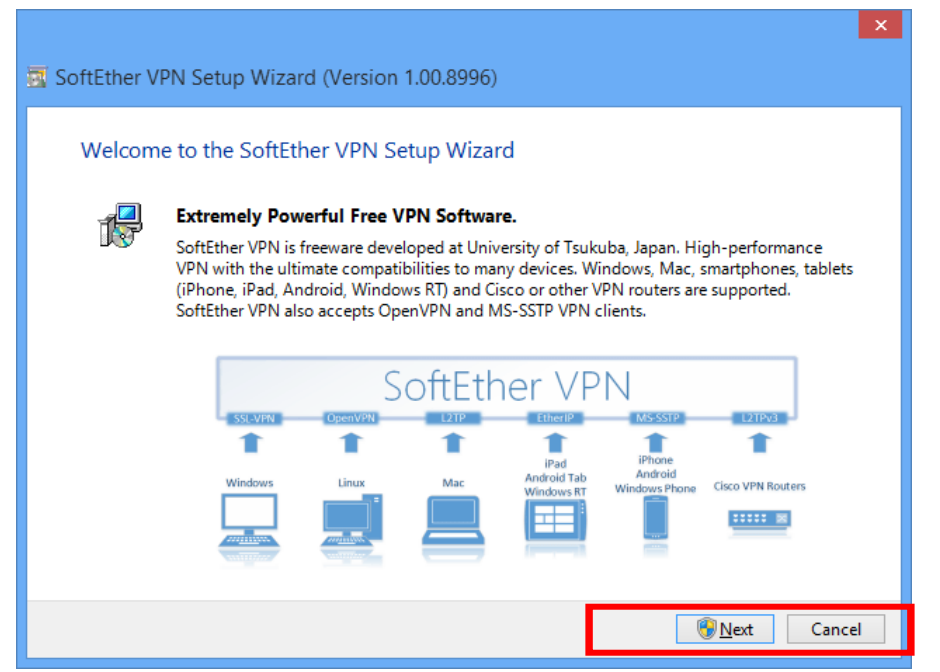

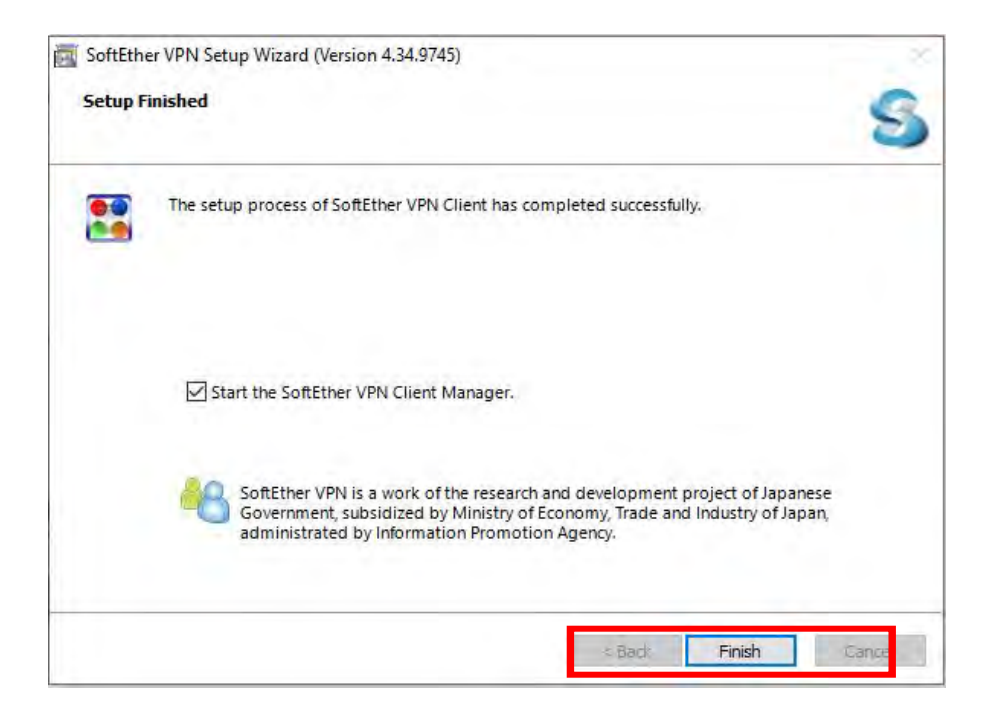

5. Once you click **Finish**, you will see that you now have an icon for the SoftEther VPN client on the desktop screen as shown below. Double click on the icon to start the program.

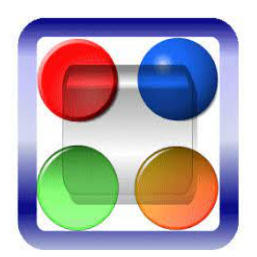

6. Once opened, double click on "Add VPN Connection".

|                            | ter sindre ebre | a loois Heip        |             |             |                   |  |
|----------------------------|-----------------|---------------------|-------------|-------------|-------------------|--|
| PN Connection Setting Name | Status          | VPN Server Hostname |             | Virtual Hub | Virtual Network A |  |
| Add VFN Connection         |                 |                     |             |             |                   |  |
|                            |                 |                     |             |             |                   |  |
|                            |                 |                     |             |             |                   |  |
|                            |                 |                     |             |             |                   |  |
|                            |                 |                     |             |             |                   |  |
|                            |                 |                     |             |             |                   |  |
| rtual Network Adapter Name |                 | Status              | MAC Address |             | Version           |  |
| rtual Network Adapter Name |                 | Status              | MAC Address |             | Version           |  |
| rtual Network Adapter Name |                 | Status              | MAC Address |             | Version           |  |
| rtual Network Adapter Name |                 | Status              | MAC Address |             | Version           |  |
| rtual Network Adapter Name |                 | Status              | MAC Address |             | Version           |  |

## 7. You will be prompted to create a Virtual Network adapter, click **Yes** to continue.

| SoftEther VPN Client Manager<br>Connect Edit View Virtual Ad | lapter Smart Ca | rd Tools Help                                                                                                    |                                     | - 🗆                       | × |
|--------------------------------------------------------------|-----------------|----------------------------------------------------------------------------------------------------|-------------------------------------|---------------------------|---|
| VPN Connection Setting Name                                  | Status          | VPN Server Hostname                                                                                                    | Virtual Hub                         | Virtual Network A         |   |
| Add VPN Connection                                           |                 |                                                                                                    |                                     |                           |   |
|                                                              | SoftEther VPN   | Client Manager<br>ore you can create a new VPN Conne<br>d to create a Virtual Network Adapte<br>you want to create a Virtual Network | ction Setting you<br>r.<br>Adapter? |                           |   |
| Virtual Network Adapter Name                                 |                 | Yes                                                                                                    | No                                  | Version                   |   |
|                                                              |                 |                                                                                                    |                                     |                           |   |
| SoftEther VPN Client Manager                                 |                 | G Not Connected                                                                                                    | 🔣 SuftEL                            | her VPN Client Build 9745 |   |

8. You can leave the default Virtual Network Adapter Name to VPN, click OK to proceed.

| Consta Nau Vistud Naturali Adveta                                                                 |                                                                                         | V           | 10.4.111.1  | Met al Net and A  |  |
|---------------------------------------------------------------------------------------------------|-----------------------------------------------------------------------------------------|-------------|-------------|-------------------|--|
| reate New Virtual Network Adapter                                                                 |                                                                                         | ×           | Virtual Hub | Virtual Network A |  |
| A new Virtual Network Adapter<br>You can specify a name for the V<br>maximum of 31 alphanumeric c | will be created on the system.<br>/irtual Network Adapter, which can be a<br>haracters. | 1           |             |                   |  |
| Virtual Network Adapter Name: VPN                                                                 |                                                                                         |             |             |                   |  |
| The name of a Virtual Network Adapter<br>(Maximum 127 adapters can be created.                    | must be 'VPN' or 'VPN2' to 'VPN127'.<br>)                                               |             |             |                   |  |
|                                                                                                   | OK Cancel                                                                               |             |             |                   |  |
|                                                                                                   |                                                                                         |             |             |                   |  |
|                                                                                                   |                                                                                         |             |             |                   |  |
|                                                                                                   |                                                                                         |             |             |                   |  |
|                                                                                                   |                                                                                         |             |             |                   |  |
|                                                                                                   |                                                                                         | _           |             |                   |  |
|                                                                                                   |                                                                                         |             |             |                   |  |
| irtual Network Adapter Name                                                                       | Status                                                                                  | MAC Address |             | Version           |  |
| rtual Network Adapter Name                                                                        | Status                                                                                  | MAC Address |             | Version           |  |
| rtual Network Adapter Name                                                                        | Status                                                                                  | MAC Address |             | Version           |  |
| rtual Network Adapter Name                                                                        | Status                                                                                  | MAC Address |             | Version           |  |
| rtual Network Adapter Name                                                                        | Status                                                                                  | MAC Address |             | Version           |  |
| rtual Network Adapter Name                                                                        | Status                                                                                  | MAC Address |             | Version           |  |
| rtual Network Adapter Name                                                                        | Status                                                                                  | MAC Address |             | Version           |  |

9. The VPN Client will configure the network adapter. Once completed you will see it listed under Virtual Network Adapter Name.

| Virtual Network Adapter Name | Status  | MAC Address       | Version     |
|------------------------------|---------|-------------------|-------------|
| VPN Client Adapter - VPN     | Enabled | 5E-2C-B5-2D-78-FB | 4.25.0.9658 |

10. Now double click on "Add VPN Connection" again and enter the information below on the screen:

Setting Name: GCCMain Host Name: remotegcc.gccaz.edu (or if prefer IP :140.198.200.129) Port Number: 443 (HTTPS Port) (also can be selected via drop down arrow) Virtual Hub Name: RemoteGCCAZ Auth Type: RADIUS or NT Domain Authentication User Name: YourMEID@mcccd.org Password: YourMEID password Once these steps are completed, click **OK.** 

| 9                       |                                                                                      | VPN Client Ad         | anter VDN              |                            |
|-------------------------|--------------------------------------------------------------------------------------|-----------------------|------------------------|----------------------------|
| Setting Name:           | GCCMain                                                                              | VIIV CIICIL Put       | apter - vriv           |                            |
| stination VPN Serv      | /er:                                                                                 | -                     |                        |                            |
| Specify the and the Vir | host name or IP address, and the port number tual Hub on the destination VPN Server. |                       |                        |                            |
| Host Name:              | remotegcc.gccaz.edu                                                                  |                       |                        |                            |
| Port Number:            | 443 (HTTPS Port) V Disable NAT-T                                                     | User Authentication S | Setting:               |                            |
|                         | RemoteGCCA7                                                                          | Set the user a        | authentication informa | ation that is required whe |
| irtual Hub Name:        | NCHIOLOGOGAZ V                                                                       | G connecting to       | J the VFN Server.      |                            |
| oxy Server as Relay     | R                                                                                    | Auth Type:            | RADIUS or NT Doma      | ain Authentication         |
| You can co              | nnect to a VPN Server via a proxy server.                                            | User Name:            | cho2060527@mcccc       | l.org                      |
| ·                       | Import IE Proxy Server Settings                                                      | Password:             |                        |                            |
| Proxy Type:             | Direct TCP/IP Connection (No Proxy)                                                  |                       |                        |                            |
|                         | Connect via HTTP Proxy Server                                                        |                       |                        |                            |
|                         | Connect via SOCKS Proxy Server                                                       |                       |                        |                            |
|                         | Proxy Server Setting                                                                 | Advanced Setting of   | Communication:         |                            |
|                         |                                                                                      |                       | cts Automatically Afte | r Disconnected             |
| rver Certificate Ver    | ification Option:                                                                    | Reconne               | ct Count:              | times                      |
| Always                  | Verify Server Certificate                                                            | Pecoppec              | + Intervali            | 15 seconds                 |
|                         | · · · ·                                                                              | Reconnec              |                        | 15 seconds                 |
|                         | Manage Trusted CA Certificate List                                                   | 🗹 Infini              | ite Reconnects (Keep   | VPN Always Online)         |
|                         |                                                                                      |                       | 30(1)                  | Advanced Settings          |

11. Once you have input the information and saved it you should be returned to the main screen. From there, **RIGHT CLICK** on the new connection you have created and select **Connect.** 

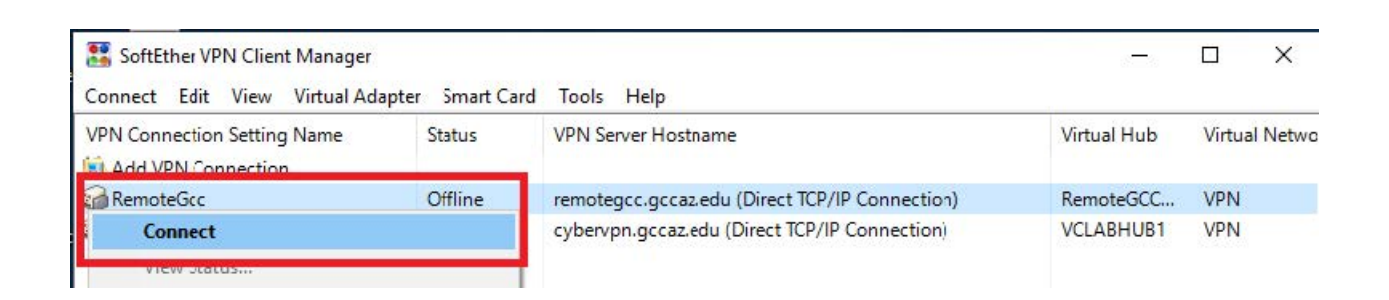

12. Once connected the dialog box will indicate "The VPN Connection is Established" and a IP address has been successfully issued. You can close this dialog box.

| Nirtu | ual Network Adapter "VPN" Status          | × |
|-------|-------------------------------------------|---|
|       | The VPN Connection is Established.        |   |
|       | Your assigned IP address is 192.168.7.19. |   |
|       |                                           |   |
|       |                                           |   |
|       | Close                                     |   |

13. You now have established a VPN connection. To reconnect at a later time, repeat steps 11-13.